# Abilita/Disabilita interfaccia Web su SPA525G o SPA525G2 IP Phone

## Obiettivi

Èpossibile accedere ai telefoni IP SPA525G/SPA525G2 tramite un'interfaccia Web. L'interfaccia Web visualizza la cronologia delle chiamate, le informazioni sul dispositivo, le statistiche e consente di aggiornare il firmware. Per impostazione predefinita, l'interfaccia Web è attivata su ogni telefono.

Questo documento spiega come abilitare o disabilitare l'interfaccia Web sui telefoni IP SPA525G/SPA525G2.

#### Dispositivi interessati

·SPA525G IP Phone

·SPA525G2 IP Phone

### Procedura dettagliata

#### Attivare o disattivare l'interfaccia Web

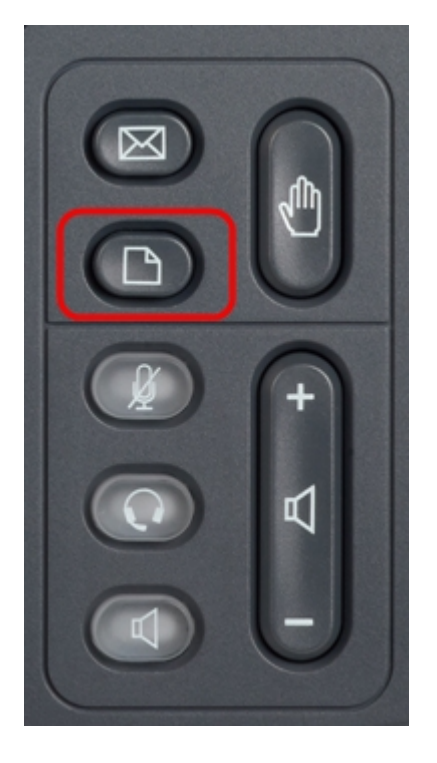

Passaggio 1. Premere il pulsante Setup sul telefono IP per visualizzare il menu Setup.

| 01/0                     | 1 12:00p 🚽            | User1 |    |  |  |
|--------------------------|-----------------------|-------|----|--|--|
| Information and Settings |                       |       |    |  |  |
| 1                        | Call History          |       |    |  |  |
| 2                        | Directories           |       |    |  |  |
| 3                        | Network Configuration |       |    |  |  |
| 4                        | User Preferences      |       |    |  |  |
| 5                        | Status                |       |    |  |  |
| 6                        | CME Services          |       |    |  |  |
| 7                        | MP3 Player            |       |    |  |  |
|                          | Select                | Ex    | it |  |  |

Passaggio 2. Scorrere verso l'alto e verso il basso con i tasti di navigazione per selezionare **Network Configuration** (Configurazione di rete) e premere **Select (Seleziona)** per visualizzare il menu *Network Configuration* (Configurazione di rete).

| 01/01 12:00p               | User1     |   |  |  |  |  |
|----------------------------|-----------|---|--|--|--|--|
| Network Configuration      |           |   |  |  |  |  |
| Wi-Fi                      |           |   |  |  |  |  |
| Wi-Fi Configuration        |           |   |  |  |  |  |
| Connection Type            | Static IP |   |  |  |  |  |
| Static IP Address Settings |           |   |  |  |  |  |
| VPN                        |           |   |  |  |  |  |
| Web Server                 |           |   |  |  |  |  |
| Web Server Writable        |           |   |  |  |  |  |
| Set                        | Bac       | ¢ |  |  |  |  |

Passaggio 3. Scorrere verso l'alto e verso il basso con i tasti di spostamento per selezionare **Server Web**.

Passaggio 4. Premere i tasti di spostamento a destra per attivare o disattivare il server Web. Un segno di spunta blu indica che il server Web è attivato.

| 01/01 12:00p          |            | User1     |  |  |  |  |
|-----------------------|------------|-----------|--|--|--|--|
| Network Configuration |            |           |  |  |  |  |
| Wi-Fi                 |            |           |  |  |  |  |
| Wi-Fi Configuration   |            |           |  |  |  |  |
| Connection            | і Туре     | Static IP |  |  |  |  |
| Static IP A           | ddress Set | ttings    |  |  |  |  |
| VPN                   |            |           |  |  |  |  |
| Web Serve             | r          |           |  |  |  |  |
| Web Serve             | r Writable |           |  |  |  |  |
| Set                   | :          | Back      |  |  |  |  |

Passaggio 5. Premere Set per aggiornare immediatamente lo stato del server Web.